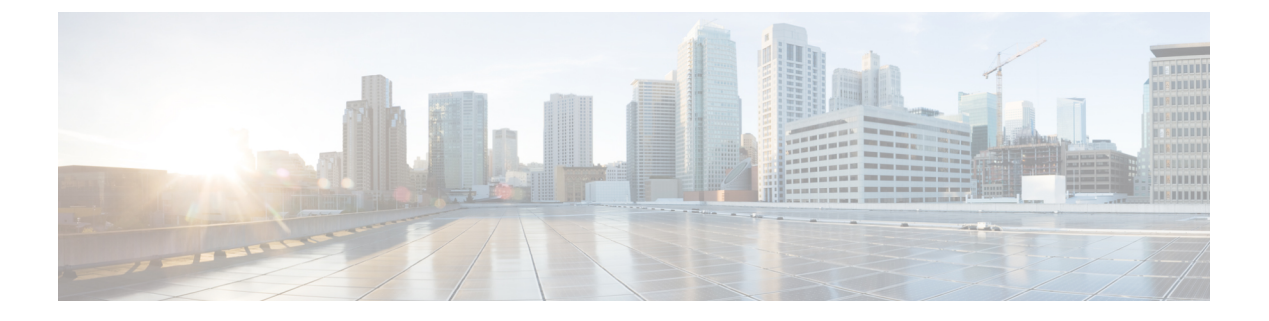

# **IP SLA ICMP** エコー動作の設定

このモジュールでは、IPv4を使用する2台のデバイスの間のエンドツーエンド応答時間をモニ タするように、IP サービス レベル契約(SLA)インターネット制御メッセージ プロトコル (ICMP)エコー動作を設定する方法について説明します。

この章は、次の項で構成されています。

- ICMP エコー動作 (1ページ)
- ICMP エコー動作の設定 (2ページ)
- IP SLA ICMP エコー動作の設定例 (9ページ)

## **ICMP**エコー動作

Internet Control Message Protocol (ICMP) エコー動作は、IPv4 または IPv6 を使用する 2 台のデ バイス間のエンドツーエンド応答時間を測定します。応答時間は、ICMP エコー要求メッセー ジを宛先に送信して ICMP エコー応答を受信するまでの時間を測定して算出します。ICMP エ コーは、ネットワーク接続問題のトラブルシューティングに役立ちます。ICMP エコー動作の 結果を表示および分析することで、ネットワーク IP 接続の実況状況を判断できます。

次の図では、ICMP エコー動作は ping ベースのプローブを使用して送信元 IP SLA デバイスと 宛先 IP デバイスの間の応答時間を測定します。多くのお客様が、応答時間の測定に IP SLA ICMP ベース動作、社内 ping テスト、または ping ベース専用プローブを使用しています。 図 1: ICMP エコー動作

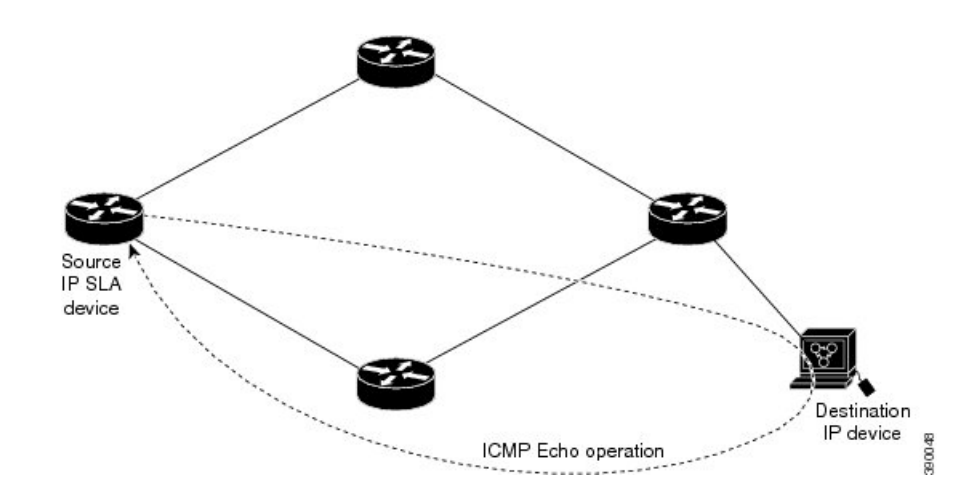

IP SLA ICMP エコー動作と ICMP ping テストは同じ IETF 仕様に準拠しているので、どちらの 方法でも同じ応答時間が得られます。

### IP SLA ICMP エコー動作に関する注意事項と制限事項

- ・キーワードが付いているshowコマンドinternalはサポートされていません。
- 宛先デバイスには Cisco のネットワーキング デバイスを使用することを推奨しますが、 RFC 862 エコー プロトコルをサポートするネットワーキング デバイスであれば使用できます。

## **ICMP** エコー動作の設定

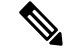

(注) 接続先デバイスで IP SLA Responder を構成する必要はありません。

次のいずれかの操作を行います。

- ・送信元デバイスでの基本 ICMP エコー動作の構成
- ・オプションパラメータを使用した ICMP エコー動作の構成

## 送信元デバイスでの基本 ICMP エコー動作の構成

#### 手順の概要

- 1. configure terminal
- 2. feature sla sender

- **3.** ip sla operation-number
- **4.** icmp-echo {*destination-ipv4-address* || *destination-hostname*} [source-ip {*ipv4-address* | | *hostname*} | source-interface *interface-name*]
- 5. end

#### 手順の詳細

|       | コマンドまたはアクション                                                                                                    | 目的                                                        |
|-------|----------------------------------------------------------------------------------------------------|-----------------------------------------------------------|
| ステップ1 | configure terminal                                                                                                    | グローバル設定モードを開始します。                                         |
|       | 例:                                                                                                    |                                                           |
|       | switch# configure terminal                                                                                                    |                                                           |
| ステップ2 | feature sla sender                                                                                                    | IP SLA 動作機能を有効にします。                                       |
|       | 例:                                                                                                    |                                                           |
|       | <pre>switch(config)# feature sla sender</pre>                                                                                                 |                                                           |
| ステップ3 | ip sla operation-number                                                                                                    | IP SLA 動作の設定を開始し、IP SLA コンフィギュ                            |
|       | 例:                                                                                                    | レーション モードに移行します。                                          |
|       | <pre>switch(config)# ip sla 6</pre>                                                                                                    |                                                           |
| ステップ4 | icmp-echo {destination-ipv4-address    <br>destination-hostname} [source-ip {ipv4-address    <br>hostname}   source-interface interface-name] | ICMP エコー動作を定義し、IP SLA ICMP エコー コ<br>ンフィギュレーション モードを開始します。 |
|       | 例:                                                                                                    |                                                           |
|       | <pre>switch(config-ip-sla)# icmp-echo 192.0.2.134</pre>                                                                                       |                                                           |
|       | 例:                                                                                                    |                                                           |
| ステップ5 | end                                                                                                    | IP SLA エコー構成モードを終了し、特権 EXEC モー                            |
|       | 例:                                                                                                    | ドに戻ります。                                                   |
|       | switch(config-ip-sla-echo)# end                                                                                                    |                                                           |

#### 次のタスク

トラップを生成する目的、または別の動作を開始する目的で、IPサービスレベル契約(SLA) 動作に予防的しきい値条件と反応トリガーを追加するには、「IP SLA 動作の予防的しきい値 モニタリングの構成」の章の「予防的しきい値モニタリングの構成」の項を参照してください。

## オプションパラメータを使用した ICMP エコー動作の設定

#### 始める前に

このタスクは、送信元デバイスで実行します。

#### 手順の概要

- 1. configure terminal
- 2. feature sla sender
- **3. ip sla** *operation-number*
- **4. icmp-echo** {*destination-ipv4-address* || *destination-hostname*} [**source-ip** {*ipv4-address* || *hostname*} | **source-interface** *interface-name*]
- 5. (任意) history buckets-kept size
- 6. (任意) history distributions-of-statistics-kept size
- 7. (任意) history enhanced [interval seconds] [buckets number-of-buckets
- 8. (任意) history filter {none | all | overThreshold | failures}
- 9. (任意) frequency seconds
- 10. (任意) history hours-of-statistics-kept hours
- 11. (任意) history lives-kept *lives*
- 12. (任意) owner owner-id
- 13. (任意) request-data-size bytes
- 14. (任意) history statistics-distribution-interval milliseconds
- 15. (任意) tag text
- 16. (任意) threshold milliseconds
- **17.** (任意) **timeout** *milliseconds*
- **18.** (任意) {**tos** | }*number*
- 19. (任意) verify-data
- **20.** (任意) vrf {*vrf-name* | default | management}
- **21**. end

#### 手順の詳細

|       | コマンドまたはアクション                                                                                                    | 目的                                              |
|-------|----------------------------------------------------------------------------------------------------|-------------------------------------------------|
| ステップ1 | configure terminal                                                                                                    | グローバル設定モードを開始します。                               |
|       | 例:                                                                                                    |                                                 |
|       | switch# configure terminal                                                                                                    |                                                 |
| ステップ2 | feature sla sender                                                                                                    | IP SLA 動作機能を有効にします。                             |
|       | 例:                                                                                                    |                                                 |
|       | switch(config)# feature sla sender                                                                                                    |                                                 |
| ステップ3 | ip sla operation-number                                                                                                    | IP SLA 動作の設定を開始し、IP SLA コンフィギュ                  |
|       | 例:                                                                                                    | レーション モードに移行します。                                |
|       | switch(config)# ip sla 6                                                                                                    |                                                 |
| ステップ4 | icmp-echo {destination-ipv4-address   <br>destination-hostname} [source-ip {ipv4-address   <br>hostname}   source-interface interface-name] | エコー動作を定義し、IP SLA エコー コンフィギュ<br>レーション モードを開始します。 |
|       | 例:                                                                                                    |                                                 |

|                | コマンドまたはアクション                                                                                                    | 目的                                                 |
|----------------|----------------------------------------------------------------------------------------------------|----------------------------------------------------|
|                | switch(config-ip-sla)# icmp-echo 192.0.2.134<br>source-ip 192.0.2.132                                                                                    |                                                    |
| ステップ5          | (任意) history buckets-kept size<br>例:<br>switch(config-ip-sla-echo)# history buckets-kept<br>25                                                           | IPSLA動作のライフタイム中に保持する履歴バケッ<br>ト数を設定します。             |
| ステップ6          | (任意) history distributions-of-statistics-kept size<br>例:<br>switch(config-ip-sla-echo)# history<br>distributions-of-statistics-kept 5                    | IP SLA 動作中にホップ単位で保持する統計情報の<br>配信数を設定します。           |
| ステップ7          | (任意) history enhanced [interval seconds] [buckets<br>number-of-buckets<br>例:<br>switch(config-ip-sla-echo)# history enhanced<br>interval 900 buckets 100 | IP SLA 動作に対する拡張履歴収集を有効にします。                        |
| ステップ8          | <pre>(任意) history filter {none   all   overThreshold   failures} 例: switch(config-ip-sla-echo)# history filter failures</pre>                            | IP SLA 動作の履歴テーブルに格納する情報のタイ<br>プを定義します。             |
| ステップ9          | (任意) <b>frequency</b> <i>seconds</i><br>例:<br>switch(config-ip-sla-echo)# frequency 30                                                                   | 指定した IP SLA 動作を繰り返す間隔を設定します。                       |
| ステップ10         | (任意) history hours-of-statistics-kept hours<br>例:<br>switch(config-ip-sla-echo)# history<br>hours-of-statistics-kept 4                                   | IP SLA 動作の統計情報を保持する時間数を設定します。                      |
| ステップ 11        | (任意) <b>history lives-kept</b> <i>lives</i><br>例:<br>switch(config-ip-sla-echo)# history lives-kept<br>5                                                 | IP SLA 動作の履歴テーブルに格納するライフ数を<br>設定します。               |
| ステップ <b>12</b> | (任意) <b>owner</b> owner-id<br>例:<br>switch(config-ip-sla-echo)# owner admin                                                                              | IP SLA 動作の簡易ネットワーク管理プロトコル<br>(SNMP)所有者を設定します。      |
| ステップ <b>13</b> | (任意) request-data-size bytes<br>例:                                                                                                    | IP SLA 動作の要求パケットのペイロードにおける<br>プロトコル データ サイズを設定します。 |

|                | コマンドまたはアクション                                                                       | 目的                                                                                      |
|----------------|------------------------------------------------------------------------------------|-----------------------------------------------------------------------------------------|
|                | <pre>switch(config-ip-sla-echo)# request-data-size 64</pre>                        |                                                                                         |
| ステップ14         | (任意) <b>history statistics-distribution-interval</b><br><i>milliseconds</i>        | IP SLA 動作で維持する各統計情報の配信間隔を設定します。                                                         |
|                | 例:                                                                                 |                                                                                         |
|                | <pre>switch(config-ip-sla-echo)# history statistics-distribution-interval 10</pre> |                                                                                         |
| ステップ <b>15</b> | (任意) <b>tag</b> text                                                               | IP SLA 動作のユーザー指定 ID を作成します。                                                             |
|                | 例:                                                                                 |                                                                                         |
|                | <pre>switch(config-ip-sla-echo)# tag TelnetPollServer1</pre>                       |                                                                                         |
| ステップ16         | (任意) threshold milliseconds                                                        | IP SLA 動作によって作成されるネットワーク モニ                                                             |
|                | 例:                                                                                 | タリング統計情報を計算するための上限しきい値を<br>                                                             |
|                | switch(config-ip-sla-echo)# threshold 10000                                        |                                                                                         |
| ステップ17         | (任意) <b>timeout</b> milliseconds                                                   | IP SLA 動作がその要求パケットからの応答を待機                                                              |
|                | 例:                                                                                 | する時間を設定します。                                                                             |
|                | <pre>switch(config-ip-sla-echo)# timeout 10000</pre>                               |                                                                                         |
| ステップ18         | (任意) {tos   } number                                                               | IPv4 ネットワークに限り、IP SLA 動作の IPv4 ヘッ                                                       |
|                | 例:                                                                                 | ダーのタイプオブサービス(ToS)バイトを定義                                                                 |
|                | <pre>switch(config-ip-sla-echo)# tos 160</pre>                                     |                                                                                         |
|                |                                                                                    | IPv6 ネットワークに限り、サポートされている IP<br>SLA 動作に対する、IP SLA 動作の IPv6 ヘッダーの<br>トラフィッククラス バイトを定義します。 |
| ステップ 19        | (任意) verify-data                                                                   | IP SLA 動作が各応答パケットに対してデータ破壊                                                              |
|                | 例:                                                                                 | の有無をチェックするようにします。                                                                       |
|                | switch(config-ip-sla-echo)# verify-data                                            |                                                                                         |
| ステップ <b>20</b> | (任意) vrf {vrf-name   default   management}                                         | IP SLA 動作を使用して、マルチプロトコル ラベル                                                             |
|                | 例:                                                                                 | スイッチング (MPLS) バーチャル プライベート                                                              |
|                | switch(config-ip-sla-echo)# vrf vpn-A                                              | ネットリーク(VPN)内をモニタリンクできるよう<br>にします。                                                       |
| ステップ <b>21</b> | end                                                                                | IP SLA エコー構成モードを終了し、特権 EXEC モー                                                          |
|                | 例:                                                                                 | ドに戻ります。                                                                                 |
|                | <pre>switch(config-ip-sla-echo)# end</pre>                                         |                                                                                         |

#### 次のタスク

トラップを生成する目的、または別の動作を開始する目的で、IPサービスレベル契約(SLA) 動作に予防的しきい値条件と反応トリガーを追加するには、「IP SLA 動作の予防的しきい値 モニタリングの構成」の章の「予防的しきい値モニタリングの構成」の項を参照してくださ い。

### IP SLA 動作のスケジューリング

ここでは、IP SLA 動作をスケジュールする方法について説明します。

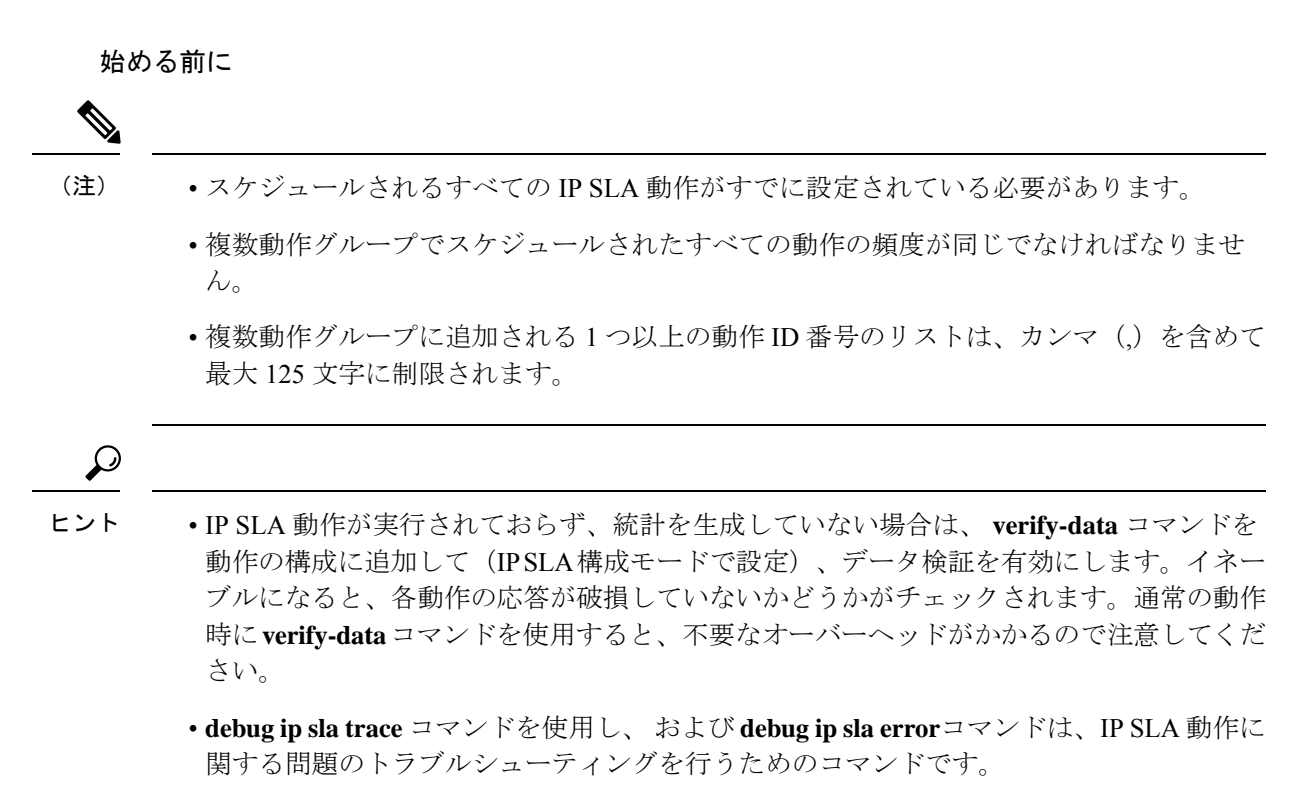

#### 手順の概要

- 1. enable
- 2. configure terminal
- 3. 次のいずれかを実行します。

• ip sla schedule *operation-number* [life forever { | *seconds*}] [starttime {*hh* : *mm*[: *ss*] [*month day* | *day month*] | pending | now | after *hh* : *mm* : *ss*}] [ageout *seconds*] [recurring]

例:

```
ip sla schedule operation-number [life {forever | seconds}] [starttime {hh :
mm[: ss] [month day | day month] | pending | now | after hh : mm : ss}] [ageout
seconds] [recurring]
```

• ip sla group schedule *group-operation-number operation-id-numbers* schedule-period schedule-period-range [ageout seconds] [frequency group-operation-frequency] [life{forever | seconds}] [starttime{ hh:mm[:ss] [month day | day month] | pending | now | after hh:mm:ss}]

例:

switch(config)# ip sla group schedule 1 3,4,6-9

- 4. exit
- 5. show ip sla group schedule
- 6. show ip sla configuration

#### 手順の詳細

|       | コマンドまたはアクション                                                                                                    | 目的                                                                       |
|-------|----------------------------------------------------------------------------------------------------|--------------------------------------------------------------------------|
| ステップ1 | enable                                                                                                    | 特権 EXEC モードを有効にします。                                                      |
|       | 例:                                                                                                    | プロンプトが表示されたら、パスワードを入力しま                                                  |
|       | switch> enable                                                                                                    | す。                                                                       |
| ステップ2 | configure terminal                                                                                                    | グローバル コンフィギュレーション モードを開始                                                 |
|       | 例:                                                                                                    | します。                                                                     |
|       | switch# configure terminal                                                                                                    |                                                                          |
| ステップ3 | 次のいずれかを実行します。                                                                                                    | -                                                                        |
|       | • ip sla schedule operation-number [life forever {                                                                                                    | <ul> <li>個々の IP SLA 動作の場合のみ:</li> </ul>                                  |
|       | seconds}] [starttime {hh : mm[: ss] [month day   day<br>month]   pending   now   after hh : mm : ss}] [ageout<br>seconds] [recurring]                                                                                                    | 個々のIPSLA動作のスケジューリングパラメー<br>タを設定します。                                      |
|       | 例:                                                                                                    | • 複数動作スケジューラの場合のみ:                                                       |
|       | <pre>ip sla schedule operation-number [life {forever   seconds}] [starttime {hh : mm[: ss] [month day   day month]   pending   now   after hh : mm : ss}] [ageout seconds] [recurring]</pre>                                                                                                    | スケジューリングされる IP SLA 動作グループ<br>番号と動作番号の範囲をグローバル コンフィ<br>ギュレーション モードで指定します。 |
|       | <ul> <li>ip sla group schedule group-operation-number<br/>operation-id-numbers schedule-period<br/>schedule-period-range [ageout seconds] [frequency<br/>group-operation-frequency] [life {forever   seconds}]</li> <li>[starttime { hh:mm[:ss] [month day   day month]  <br/>pending   now   after hh:mm:ss}]</li> </ul> |                                                                          |
|       | 例:                                                                                                    |                                                                          |
|       | <pre>switch(config)# ip sla group schedule 1 3,4,6-9</pre>                                                                                                    |                                                                          |
| ステップ4 | exit                                                                                                    | 特権 EXEC モードに戻ります。                                                        |
|       | 例:                                                                                                    |                                                                          |
|       | switch(config)# exit                                                                                                    |                                                                          |

|       | コマンドまたはアクション                       | 目的                          |
|-------|------------------------------------|-----------------------------|
| ステップ5 | show ip sla group schedule         | (任意)IP SLA グループ スケジュールの詳細を表 |
|       | 例:                                 | 示します。                       |
|       | switch# show ip sla group schedule |                             |
| ステップ6 | show ip sla configuration          | (任意)IP SLA 設定の詳細を表示します。     |
|       | 例:                                 |                             |
|       | switch# show ip sla configuration  |                             |

#### 次のタスク

トラップを生成する目的、または別の動作を開始する目的で、動作に予防的しきい値条件と反応トリガーを追加するには、「予防的しきい値モニタリングの設定」の項を参照してください。

IP SLA 動作の結果を表示し、内容を確認するには、show ip sla statistics コマンドを使用しま す。を実行する前に、ユーザ名がフィギュレーションファイルに指定されていることを確認 してください。サービスレベル契約の基準に対応するフィールドの出力を確認すると、サービ スメトリックが許容範囲内であるかどうかを判断する役に立ちます。

### トラブルシューティングのヒント

- IP SLA 動作が実行されておらず、統計を生成していない場合は、verify-data コマンドを 動作の構成に追加して(IP SLA 構成モードで設定)、データ検証を有効にします。デー タ検証をイネーブルにすると、各動作の応答で破損の有無がチェックされます。通常の動 作時にverify-data コマンドを使用すると、不要なオーバーヘッドがかかるので注意してく ださい。
- debug ip sla trace および debug ip sla error コマンドは、IP SLA 動作に関する問題のトラブ ルシューティングを行うためのコマンドです。

#### 次の作業

トラップを生成する目的、または別の動作を開始する目的で、IPサービスレベル契約(SLA) 動作に予防的しきい値条件と反応トリガーを追加するには、「IP SLA 動作の予防的しきい値 モニタリングの構成」の章の「予防的しきい値モニタリングの構成」の項を参照してくださ い。

## **IP SLA ICMP** エコー動作の設定例

### 例:送信元デバイスでの基本 ICMP エコー動作の構成

以下に、送信元デバイスでの基本 ICMP エコー動作を構成する例を示します。

```
switch# configure terminal
switch(config)# feature sla sender
switch(config)# ip sla 6
switch(config-ip-sla)# icmp-echo 192.0.2.134 source-ip 192.0.2.132
switch(config-ip-sla-echo)# end
```

## 例:オプションパラメータを使用した ICMP エコー動作の構成

次に、IPv4を使用した IP SLA ICMP エコー動作の構成例を示します。動作はただちに 開始され、無期限に実行されます。

```
switch# configure terminal
switch(config)# feature sla sender
switch(config)# ip sla 6
switch(config-ip-sla)# icmp-echo 192.0.2.134 source-ip 192.0.2.132
switch(config-ip-sla-echo)# frequency 300
switch(config-ip-sla-echo)# request-data-size 38
switch(config-ip-sla-echo)# tos 160
switch(config-ip-sla-echo)# timeout 6000
switch(config-ip-sla-echo)# timeout 6000
switch(config-ip-sla-echo)# tag SFO-RO
switch(config-ip-sla-echo)# end
```

次に、IPv6を使用した IP SLA ICMP エコー動作の構成例を示します。動作はただちに 開始され、無期限に実行されます。

```
switch# configure terminal
switch(config)# feature sla sender
switch(config)# ip sla 6
switch(config-ip-sla)# icmp-echo 2016:1:1::2 source-ip 2016:1:1::1
switch(config-ip-sla-echo)# frequency 300
switch(config-ip-sla-echo)# request-data-size 38
switch(config-ip-sla-echo)# traffic-class 160
switch(config-ip-sla-echo)# timeout 6000
switch(config-ip-sla-echo)# timeout 6000
switch(config-ip-sla-echo)# tag SFO-RO
switch(config-ip-sla-echo)# end
```

## 例: IP SLA 動作のスケジューリング

次に、すでに構成されている IP SLA 動作をスケジュールする例を示します。

```
switch# configure terminal
switch(config)# feature sla sender
switch(config)# ip sla schedule 6 life forever start-time now
switch(config)# exit
```

翻訳について

このドキュメントは、米国シスコ発行ドキュメントの参考和訳です。リンク情報につきましては 、日本語版掲載時点で、英語版にアップデートがあり、リンク先のページが移動/変更されている 場合がありますことをご了承ください。あくまでも参考和訳となりますので、正式な内容につい ては米国サイトのドキュメントを参照ください。